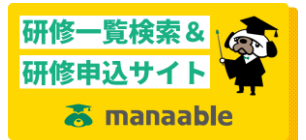

## <非会員から会員への変更手順>

※画像はパソコンによるものです。スマホの場合、画面レイアウトは異なりますが手順は同じです

- ① 自分の個人アカウントで manaable にログインする。
- ② アカウントメニューからアカウント情報をクリックする。

|                                 |               | ● 青森県看護協会会員 非会員 でログインしています。             |           |
|---------------------------------|---------------|-----------------------------------------|-----------|
| asraing assesse                 |               | ID: MB-000340                           |           |
| ******** <u>()</u> *******      | manaable -青森山 | ■看護協会- トップペー隊                           | マイアカウント 📀 |
| Accert<br>Accert<br>association |               |                                         | アカウント情報 ③ |
|                                 |               |                                         | 施設情報 💿    |
| manaable - 青林県<br>看護協会-         |               | •                                       | ログアウト 🕟   |
| 研修等申込サイト                        | 受講中の研修        |                                         |           |
| TOPページへ                         |               |                                         |           |
|                                 |               |                                         |           |
| 申込管理                            | 研修はありません。     |                                         |           |
| 研修を探す >                         |               |                                         |           |
| 申込履歴 >                          |               |                                         |           |
| 受講管理                            | 直近の受講予定       |                                         |           |
|                                 |               |                                         |           |
| 受講中 >                           |               |                                         |           |
| 受講履歴 >                          | 開催日程          | 研修名                                     |           |
| 施設管理                            | 2023/08/19    | 23101 『職能』 看護小規模多機能型居宅介護に関する学習会 [看護師職能委 | 得会II企画]   |
| 由決考履展 >                         |               |                                         |           |

③ 「青森県看護協会会員情報」欄の変更申請をクリックする。

| 受講者履歴 >   |  | メールアドレス      | daisuke-yamaguchi@egao-park.net |          | 変更   |   |  |
|-----------|--|--------------|---------------------------------|----------|------|---|--|
| 操作マニュアル > |  | パスワード        | XXXXXXXXX                       |          | 変更   |   |  |
|           |  | 所属施設         | 所属施設名                           | 施設番号     | 変更   |   |  |
|           |  |              | 公益社団法人 青森県看護協会                  | 00027202 |      |   |  |
|           |  |              |                                 |          |      |   |  |
|           |  | 青森県看護協会会員情報  |                                 |          |      | 3 |  |
|           |  | 青森県看護協会会員    | 非会員                             |          | 変更申請 |   |  |
|           |  | 日本看護協会会員No   | -                               |          |      |   |  |
|           |  | ② マイアカウントに戻る |                                 |          |      |   |  |
|           |  |              |                                 |          |      |   |  |

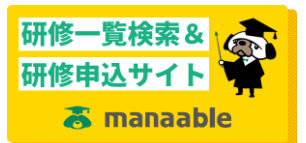

## <非会員から会員への変更手順>

④ 照合情報に「日本看護協会会員No.(※)」「生年月日」「青森県看護協会会員No.(※)」を 入力する。

※日本看護協会の会員番号は8桁、青森県看護協会の会員番号は6桁です。 桁数が満たない場合は、頭に「0」を付けて桁数をそろえてください。

⑤ 確認画面に進むをクリックする。

| 田枝常中によくに      | いての読み信仰が一致」たせる、書店信芸碑坊会会目标会目から会目に亦用レたいちます                                                                                                    |  |  |
|---------------|----------------------------------------------------------------------------------------------------|--|--|
| 研修寺中込サ1 ト     | ※「10元□1月RU」 シリし、一切、日本県自該地立五月が五月、シストに多くころうよう。 利田本信頼(ドリオントの)にあえる素酒言葉時の企会自信部で「書きされてす」                                                                                                    |  |  |
| TODA: 210     | が近日に取るコントーアンにものして本来自該は大大学になっています。                                                                                                    |  |  |
|               | メールアドレス、パスワードは現在ログインしているアカウントのものが残ります。                                                                                                    |  |  |
|               | 以下の情報は現在ログインしているアカウントのものが残ります。                                                                                                    |  |  |
| 申込管理          | <ul> <li>         中は)信仰         </li> </ul>                                                                                                    |  |  |
|               |                                                                                                    |  |  |
| 研修を採す >       |                                                                                                    |  |  |
| 申込履歴 >        | - 2000 [10]<br>- 2010 [10]<br>- 201 |  |  |
|               |                                                                                                    |  |  |
| 受講管理          |                                                                                                    |  |  |
|               |                                                                                                    |  |  |
| 受講予定 >        | 照合情報                                                                                                    |  |  |
| 受講中 >         |                                                                                                    |  |  |
| 受講履歴 >        |                                                                                                    |  |  |
| ++-=0.4447700 | 日本看護協会会員No 必須                                                                                                    |  |  |
| 施設官埋          |                                                                                                    |  |  |
| 申込者履歴 >       |                                                                                                    |  |  |
| 受講者履歴 、       |                                                                                                    |  |  |
|               |                                                                                                    |  |  |
| 操作マニュアル >     | 具協会会員No. 必須 県協会会員No.                                                                                                    |  |  |
|               |                                                                                                    |  |  |
|               |                                                                                                    |  |  |
|               |                                                                                                    |  |  |
|               |                                                                                                    |  |  |
|               |                                                                                                    |  |  |
|               |                                                                                                    |  |  |
|               | =                                                                                                    |  |  |

⑥ 表示されている登録内容を確認し、間違いなければ照合するをクリックする。

| 受講管理                                           |            |             |  |
|------------------------------------------------|------------|-------------|--|
|                                                | 生年月日       | 1966年08月18日 |  |
| 受講中 >                                          | 郵便番号       | 0300822 ·   |  |
| 受講履歴 ><br>──────────────────────────────────── | 都道府県       | 青茶県         |  |
|                                                | 市区町村       | 青森市         |  |
| 受講者履歴 >                                        |            | 中央          |  |
| 操作マニュアル >                                      | 番地         | 3-20-30     |  |
|                                                | 建物名        |             |  |
|                                                | 電話番号       | 0177232857  |  |
|                                                | 日本看護協会会員No | 99991234    |  |
|                                                | 施設名        |             |  |
|                                                |            |             |  |
|                                                |            | 戻る 照合する ③   |  |
|                                                |            |             |  |

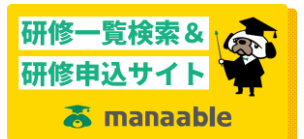

## <非会員から会員への変更手順>

⑦ 変更申請完了画面が表示されると、非会員から会員への変更登録が完了です。

| Annel             | ● 青森県君謹協会会員 会員 でログインしています。                    | 🖞 お知らせ通知 | 🔗 こんにちは、山口大介さん |
|-------------------|-----------------------------------------------|----------|----------------|
|                   | トップページ — マイアカウント — 登録情報変更 — 青森県看護協会会員 変更申請 完了 |          |                |
|                   | 青森県看護協会会員 変更申請 完了                             |          |                |
| manaable -青森県     |                                               |          |                |
| 看護協会-<br>研修等申込サイト | 青森県看護協会会員 変更が完了しました。                          |          |                |
| TOPページへ           | <li> <li> 登録利用者情報に戻る</li></li>                |          |                |
| 申込管理              |                                               |          |                |
| 研修を探す >           |                                               |          |                |
| 申込履歴 >            |                                               |          |                |
|                   |                                               |          |                |
| 受講管理              |                                               |          |                |
| 受講予定 >            |                                               |          |                |
| 受講中               |                                               |          |                |
| 受講履歴 >            |                                               |          |                |
| 操作マニュアル >         |                                               |          |                |

一以上一